# e Recipe <sup>Users Manual</sup>

Linkway Software Solutions

# Contents

| Login Form             | 4  |
|------------------------|----|
| Masters                | 6  |
| Ledger                 | 7  |
| Ledger Group           | 7  |
| Supplier               | 8  |
| Bank                   | 8  |
| Purchase Person        | 9  |
| Category               | 9  |
| Stock Item             | 10 |
| Customers              | 10 |
| Item View              | 11 |
| Dining Area            | 11 |
| Dining Table           | 12 |
| Sales Person           | 13 |
| Kitchen Messages       | 13 |
| Master Menu            | 14 |
| Transactions Main Menu | 15 |
| Delivery Settlement    | 15 |
| Purchase               | 16 |
| Receipt                | 16 |
| Payment                | 17 |
| Journal                |    |
| Contra                 | 19 |
| Food Preparation       | 19 |
| Prepare                | 20 |
| Physical Stock         | 20 |
| Register Main Menu     | 21 |
| Ledger Book            | 22 |
| Day Book               | 23 |
| Receipt Register       | 24 |
| Payment Register       | 24 |

|       | Journal Register                |
|-------|---------------------------------|
|       | Sales Register                  |
| Repo  | orts Main Menu                  |
|       | Trial Balance27                 |
|       | Profit & Loss Account27         |
|       | Balance Sheet                   |
|       | Stock Item                      |
|       | Category Wise Sales Report      |
|       | Dining Area Wise Sales Report29 |
|       | Dining Area Wise Sales Summary  |
| Setti | ngs Main Menu30                 |
|       | Company Settings                |
|       | Currency Settings               |
|       | Exchange Rate                   |
|       | User Role                       |
|       | User Account                    |
|       | Change Password                 |
|       | Access Role                     |
|       | Backup & Restore                |
|       | Change Interface Language       |

E Recipe is the best software for Restaurant and other food courts to manage their business well. It's an inventory and accounting software, to make your billing process and accounting smooth and easy. Using this software order taking and table management can be done very easily and thereby you can improve the customer satisfaction. This software has a strong accounting module that helps you to track all income and expense statements and finally the wealth statement of your business. Below you will get the different features of this software one by one.

# **Login Form**

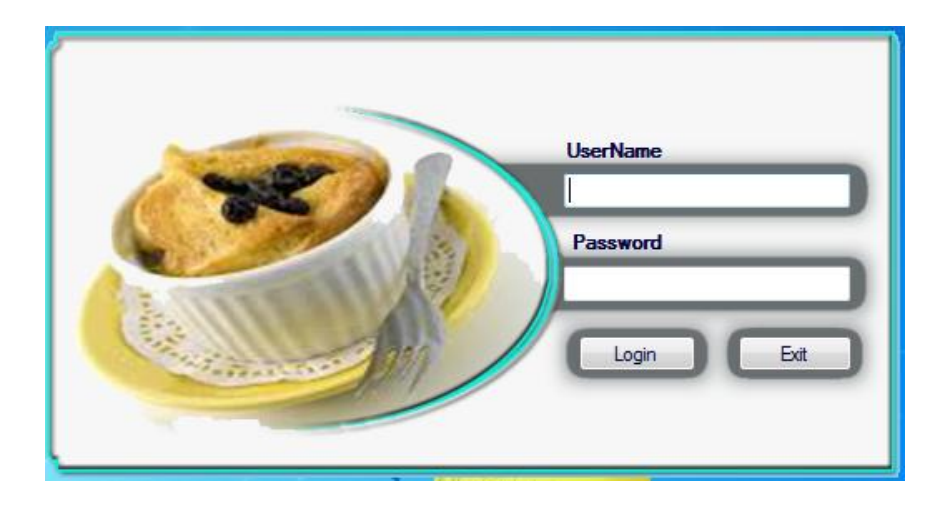

Above show the login form of the e Recipe software. Enter your username and password and press login button to login to the software.

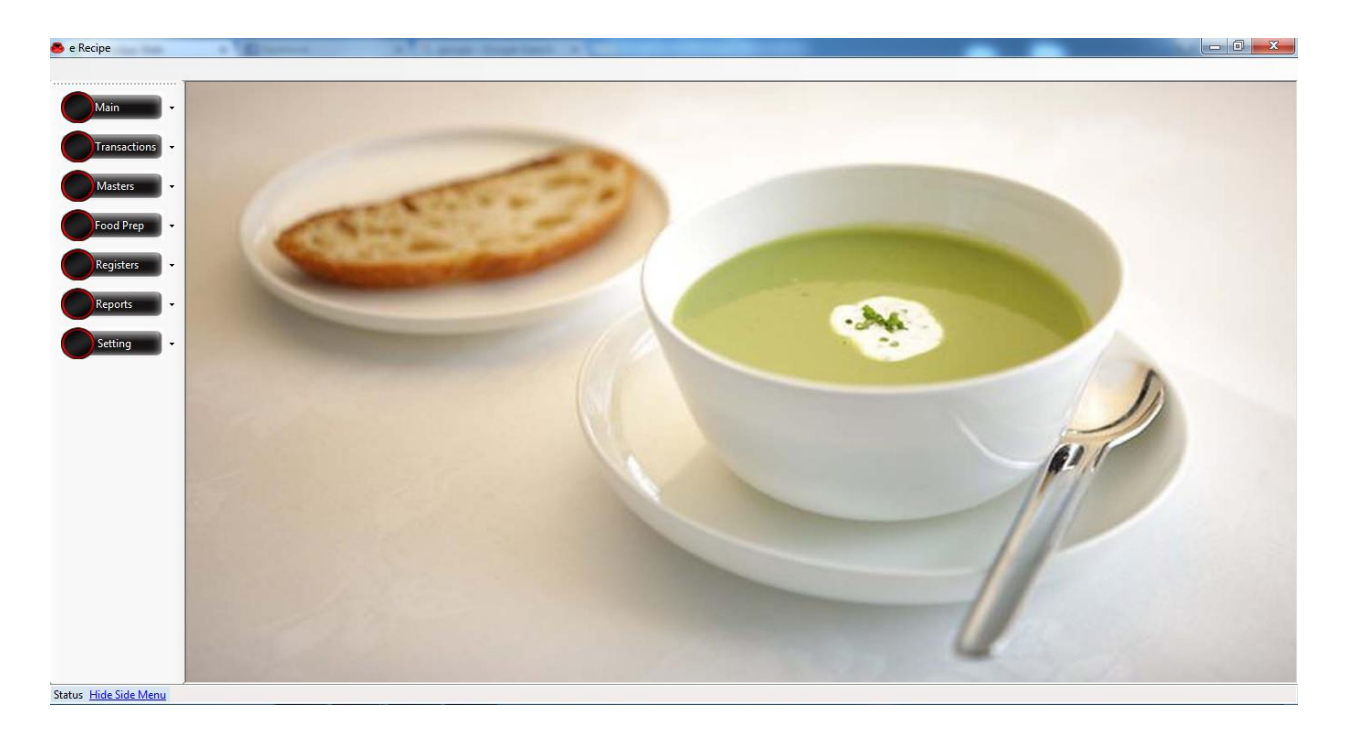

The above is the Main window that you will get after login to the software. Here you will get menus and short cut buttons to access different features and options of this software.

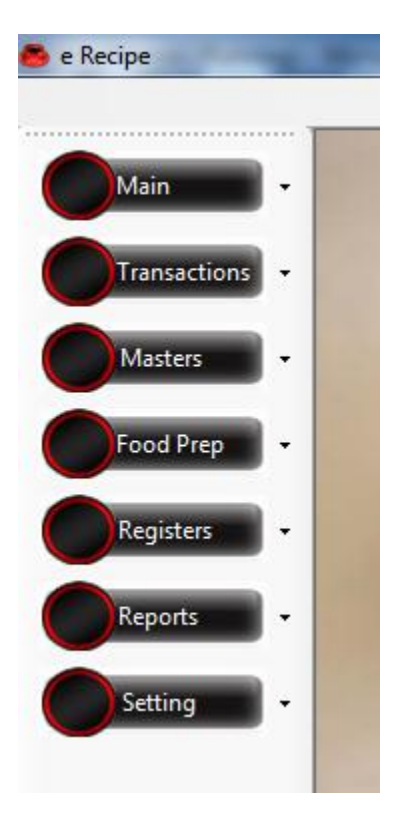

Above show the main menus. By clicking that you will get respective sub menus under it like the figure below. By clicking sub menus you can access respective features of this software.

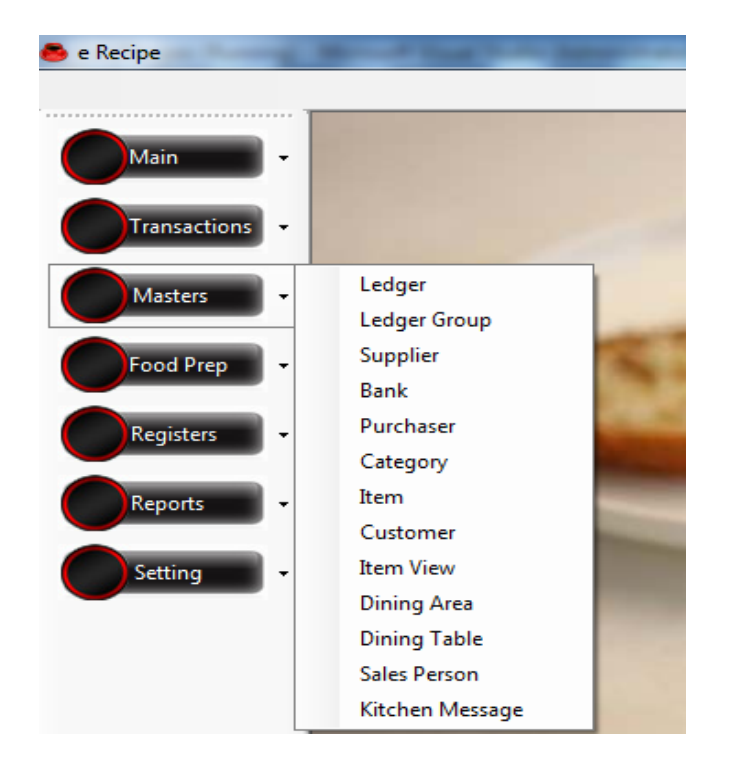

Here have 7 Main menus.

- Main
- Transactions
- Masters
- Food Preparation
- Registers
- Reports.
- Settings

First we can go through Masters

# **Masters**

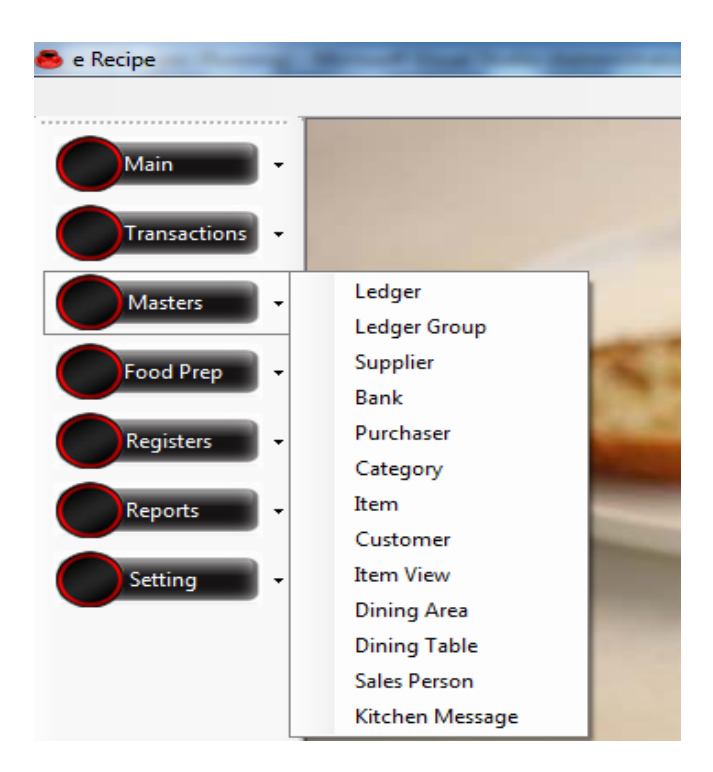

Master Menu contains sub menus that will help you to create new Ledgers,Ledger Groups, Suppliers,Banks, Purchaser, item category, Items, customers, Item View, Dining Area, Dining- Table, Sales Person and Kitchen Messages.

## Ledger

By clicking Ledger Menu you will get the below form. Here we can create new ledgers.

| 🐣 Ledger                | - 8                                       |
|-------------------------|-------------------------------------------|
| Ledger Name             | Delete Ledger New Ledger                  |
| Alias                   | Aneesh                                    |
| Account Group           | Cash<br>Cola Supplier<br>Discount Allowed |
| Opening Balance 0       | Discount Received<br>Petty Cash           |
| Opening Date 31/12/2011 | Profit & Loss A/c<br>Purchase             |
| Current Balance 0       | Purchase Return<br>Sales                  |
| Save                    | Sales Keturn<br>Sulaiman                  |

Enter ledger Name, Code, Account group, opening balance and finally press save button to create new ledger. By selecting Ledger from the side list you can see that Ledger details. Make changes and save again if you want and also you can use delete button to delete that Ledger.

## Ledger Group

By clicking Ledger Group you will get the Ledger group form. You can create new ledger groups in that window. You can see the existing ledger group in Search Group Name area and can modify it if you want.

| 🛎 Ledger Group 📃 📼 💌 |
|----------------------|
| Search<br>Group Name |
| Group Name           |
| Under Group 🔻        |
| Description          |
| Save New Delete      |

#### **Supplier**

By clicking Supplier menu you will get the below form. The Supplier form is like the figure below.

| 👄 Supplier      |                      |               | - • •        |
|-----------------|----------------------|---------------|--------------|
| Name            |                      |               |              |
|                 |                      | Delete        | New Supplier |
| Phone           |                      |               |              |
| Fax             |                      | Cola Supplier |              |
| Email           |                      |               |              |
| Location        |                      |               |              |
| Address         |                      |               |              |
| Opening balance | 0 Cr 🔻               |               |              |
| Opening Date    | 01/01/2015 - Billwis |               |              |
| Contact person  |                      |               |              |
| Mobile          |                      |               |              |
| Credit Period   | days                 |               |              |
| Credit Amount   |                      |               |              |
| Present Balance | 0 Cr                 |               |              |
|                 | Save                 |               |              |

Enter the details you want to store about the Supplier and press save to add new Supplier. Supplier name is mandatory and should be unique. By selecting Supplier from the side list you can see the Supplier details. Make changes and save it again if you want and also you can use delete button to delete that Supplier. By clicking bill wise button you can enter bill wise opening balance of that Supplier.

#### Bank

By clicking Bank sub menu you will get bank account creation form. You can create new bank accounts in that window. Also you can see the existing bank accounts in search bank name area and can modify it if you want.

| Seank                   |
|-------------------------|
| Search                  |
| Bank Name 👻             |
| Bank Name               |
| Account No.             |
| Address                 |
| Opening Balance 0       |
| Opening Date 31/12/2011 |
| Current Balance 0       |
| New Save Delete         |

## **Purchase Person**

This is the option to create new purchase person. By clicking this menu, you will get the purchase person master form. Here we can create new sales person and can modify the existing.

| - | ) Pu | rchase Person  |      |
|---|------|----------------|------|
|   |      | Name           |      |
|   | ►    | Default        |      |
|   |      | Mohammed Salim |      |
|   | *    |                |      |
|   |      |                |      |
|   |      |                |      |
|   |      |                |      |
|   |      |                |      |
|   |      |                |      |
|   |      |                |      |
|   |      |                |      |
|   |      | Delete         | Save |
|   |      |                |      |

## Category

This is the menu to get the Item category master form. Here we can create new Item category and modify the existing.

| 🖲 Category    |            |
|---------------|------------|
| New List View |            |
| Category Name |            |
| Description   |            |
|               | Save       |
| Image         | Delete     |
|               | Load Image |
|               |            |

## **Stock Item**

This is the menu to get the stock item creation window.Enter the item details like Item name, barcode, category, measure unit, opening stock, opening stock cost per unit, cost per unit, selling rate, etc. Finally click the save button to save the item.

| Stock Item                                        |                                                               |
|---------------------------------------------------|---------------------------------------------------------------|
| Item Details Last Purchase Last Sale Godown Stock |                                                               |
| Item Name                                         | Search Item By Barcode                                        |
| Bar Code Generate                                 | Delete New Item                                               |
| Category Default                                  | Search Item By Item Code                                      |
| Basic Unit                                        | Aloo Gobi<br>Aloo Mattar<br>Aloo palak                        |
| Opening Stock 0 0<br>OMR AED                      | American Chopsuey<br>Anarjuice<br>Appam                       |
| Cost per unit 0<br>Profit% Retail Rate            | Apple Juices<br>Arabic Chicken Biriyani<br>Arabic Salad Large |
| Selling Rate Stock Transfer                       | Arabic Salad Small<br>Arayes<br>Avocado Juices                |
| Current Stock                                     | Banana Ty<br>Banana Juices<br>BB                              |
| Supplier                                          | Beef Chilly Fry<br>Beef Cuny<br>Beef fried rice<br>Beef Fry   |
| Clear fields on save Save Print Barcode Refresh   | Beef Malabar<br>Beef Masala<br>Beef Oyster Sauce              |
|                                                   | Beef Pepper                                                   |

#### Customers

By clicking customers you will get the below form.

| 🝮 Customer      |                |          |          |              |
|-----------------|----------------|----------|----------|--------------|
| Name            |                |          |          |              |
|                 |                |          | Delete   | New Customer |
| Phone           |                |          | Aneesh   |              |
| Fax             |                |          | Sulaiman |              |
| Email           |                |          |          |              |
| Location        |                |          |          |              |
| Address         |                |          |          |              |
| Opening balance | 0              | Dr 🔻     |          |              |
| Opening Date    | 31/12/2011 👻   | Billwise |          |              |
| Contact person  |                |          |          |              |
| Mobile          |                |          |          |              |
| Customer Group  | Sundry Debtors | - 0      |          |              |
| Credit Period   | days           |          |          |              |
| Credit Amount   |                |          |          |              |
| Present Balance | 0              | Dr       |          |              |
| Images          | Save           | Select   |          |              |

Enter the details you want to store about the customer and press save to add new customer. Customer name is mandatory and should be unique. By selecting customer from the side list you can see that customer details. Make changes and save it again if you want and also you can use delete button to delete that customer. By clicking bill wise button you can enter bill wise opening balance of that customer.

#### **Item View**

This is the menu to get the stock item list window. This window shows the existing item list. By double clicking specific item row, you can see the transaction list of that item. In every item row, there have a pencil like symbol, clicking on that you can edit that item details.

| Stock Items             |                        |                         |       |                        |            |
|-------------------------|------------------------|-------------------------|-------|------------------------|------------|
| Category                | ▼ View All             | iearch by<br>tem Name 🔻 | Match | beginning charactes or | nly        |
| Item Name               | Category               | CurrentStock            | Unit  | Retail Rate            |            |
| Adas soup               | Soup                   | -1                      | Pcs   | 5.000                  | <u>/ X</u> |
| Aloo Gobi               | VEGETABLES             | -1                      | Pcs   | 8.000                  | 🖉 🗙        |
| Aloo Mattar             | VEGETABLES             | -1                      | Pcs   | 10.000                 | 🖉 🗙        |
| Aloo palak              | VEGETABLES             | 0                       | Pcs   | 10.000                 | 🗶 🗶        |
| American Chopsuey       | CHINESE NOODLES        | 0                       | Pcs   | 20.000                 | 🖉 🗶        |
| Anar juice              | Desserts & Juices      | -3                      | Pcs   | 6.000                  | 🖉 🗶        |
| Appam                   | Bread                  | 0                       | Pcs   | 1.000                  | 🖉 🗶        |
| Apple Juices            | Desserts & Juices      | -1                      | Pcs   | 6.000                  | 🖉 🗶        |
| Arabic Chicken Biriyani | Arabic rice items      | -2                      | Pcs   | 12.000                 | 🖉 🗶        |
| Arabic Salad Large      | Salad                  | 0                       | Pcs   | 10.000                 | 🗶 🗶        |
| Arabic Salad Small      | Salad                  | 0                       | Pcs   | 5.000                  | 🖉 X        |
| Arayes                  | GRILLED                | -3                      | Pcs   | 15.000                 | 🗶 X        |
| Avocado Juices          | Desserts & Juices      | 0                       | Pcs   | 6.000                  | 1 🗶        |
| Banana fry              | Tea&Snacks             | 0                       | Pcs   | 2.000                  | 🖉 🗶        |
| Banana Juices           | Desserts & Juices      | -2                      | Pcs   | 4.000                  | 🖉 X        |
| BB                      | Biriyani(Jeerakasala,K | 0                       | Pcs   | 12.000                 | 🗶 X        |
| Beef Chilly Fry         | Starters               | 0                       | Pcs   | 10.000                 | 🖉 X        |
| Beef Curry              | BEEF                   | -1                      | Pcs   | 10.000                 | 🖉 🗙        |

### **Dining Area**

This is the menu to get the Dining Area creation window. Here we can create dining area. Please enter the dining area name, select Section and a prefix to the dining area and save it. In Area List tab in this window provides the list view of all saved dining areas and by double clicking on respective area name you will get it in editing mode. The Dining Area Creation window shows below.

| 👵 Dining Area Mast | er (        | - • • |
|--------------------|-------------|-------|
| Dining Area Are    | ea List     |       |
| Dining Area        |             |       |
| Section            | •           |       |
| Prefix             |             |       |
|                    | Save Delete | Clear |
|                    |             |       |

# **Dining Table**

This is the menu to get the Dining Table creation window in different dining areas.

| 🛎 DiningTable Master |             | - • ×    |
|----------------------|-------------|----------|
| Table List           |             |          |
| Area Name            |             | <b>_</b> |
| Table No             | 1           |          |
| No of Seats          | 1           |          |
|                      | Save Delete | Clear    |
|                      |             |          |

To create a new table you have to select dining area, table number and no of seats in that table. Click Save button to save the new table. List tab in this window provides list view of all saved tables. Double click on respective table, it will open in edit mode to edit and delete.

## **Sales Person**

This is the option to create new sales person. By clicking this menu, you will get the sales person master form. Here we can create new sales person and can modify the existing.

| _ |          |  |
|---|----------|--|
|   | Name     |  |
|   | Default  |  |
|   | Person 1 |  |
| * |          |  |
|   |          |  |
|   |          |  |
|   |          |  |
|   |          |  |
|   |          |  |
|   |          |  |
|   |          |  |
|   |          |  |
|   |          |  |
|   | Delete   |  |

## **Kitchen Messages**

This is the option to create new Kitchen Messages.

| 통 Ki | itchen Messages 📃 🗖 |   |
|------|---------------------|---|
|      | MessageText         | × |
| •    | BEEF                | = |
|      | BIL ROOB            |   |
|      | BONLES              |   |
|      | CHEST PIECE         |   |
|      | CHICKEN             |   |
|      | CHOCOLATE           |   |
|      | COFFER              |   |
|      | DEEP FRY            |   |
| 4    |                     |   |
|      | Save X Delete       |   |

# **Master Menu**

This is the menu to get the table layout window; here we can manage order and billing processes.

| Table Layout |              |                     |                 |                         |            |                                                      | le le |
|--------------|--------------|---------------------|-----------------|-------------------------|------------|------------------------------------------------------|-------|
|              |              |                     | Table layou     | ıt                      |            |                                                      |       |
| General      |              | Ganeral<br>52,15:54 |                 | <b>6</b> ) ( <b>6</b> ) | GB         | $\sim$                                               |       |
| VIP          | <b>(3)</b>   |                     |                 | 14                      |            | Fr. W. W.                                            |       |
| Family       |              |                     |                 |                         |            | ALG. AST A                                           |       |
| Table Parcel |              |                     |                 |                         |            |                                                      |       |
| Delivery     |              |                     |                 |                         |            | <i>e Recipe</i><br>Linkway Networks & Communications |       |
| Take Away    |              |                     |                 |                         |            | +968-25655993                                        |       |
|              | Split Table  | Release Split       | Bill Settlement | Join Bill               | Print Bill | Have Good Food For Good                              |       |
|              | Change Table | Telephone<br>Order  | Assign Delivery | Refresh                 | нннн       | Health                                               |       |
|              |              |                     |                 |                         |            |                                                      |       |
|              |              |                     |                 |                         |            |                                                      |       |
|              |              |                     |                 |                         |            |                                                      |       |
|              |              |                     |                 |                         |            |                                                      |       |

In the above window, buttons in the left side are dining areas. By clicking on dining area button you can see all tables in that area in table layout window. On double click in table icon you can take order of customers in that table. The order window shows below.

| - | Sale                                                                                                    | - 6 ×                                                               |
|---|----------------------------------------------------------------------------------------------------|---------------------------------------------------------------------|
|   |                                                                                                    | Category                                                            |
|   | Arabic Breakfast Berger Juice                                                                                                    |                                                                     |
|   | Descrite 1050 to the s                                                                                                    | Select Items                                                        |
|   | SI.No Item Rate Qty Amount<br>1 Apple Juice 1.050 1 1.050<br>2 Pineapple Juice 1.050 1 1.050<br>Void Half X Q Q+ Total 2.00<br>Discount Tax 0.10<br>© 0.000 Edit Qty Net Ant 2.10                                       | Apple Juice       Image Juice         Image Juice       Image Juice |
|   | Kitchen<br>Messages         Change Price         Clear All         Key<br>Bard         Bill Settlement           Telephone<br>Order         Recall Telephone<br>Order         Collect         Cultomer         Cultomer |                                                                     |
|   | Type here to search                                                                                                    |                                                                     |

# **Transactions Main Menu**

Here have 6 sub menus

- Delivery Settlement
- Purchase
- Receipt
- Payment
- Journal
- Contra

# **Delivery Settlement**

This is the window to settle amount from delivery person after food delivery. The Delivery settlement window shows below.

| Settlement                     |                                 |            |              |                 |          |
|--------------------------------|---------------------------------|------------|--------------|-----------------|----------|
| Delivery Date Delivery         | Person                          |            |              | Search by       | Customer |
| 11/10/2015                     | ▼ _ A                           | 1          | Sel          | lect All        |          |
| SalesNo Time                   | Customer Name                   | Location   | Amount       | Delivery Boy    |          |
|                                |                                 |            |              |                 |          |
|                                |                                 |            |              |                 |          |
|                                |                                 |            |              |                 |          |
|                                |                                 |            |              |                 |          |
|                                |                                 |            |              |                 |          |
|                                |                                 |            |              |                 |          |
|                                |                                 |            |              |                 |          |
|                                |                                 |            |              |                 |          |
|                                |                                 |            |              |                 |          |
|                                |                                 |            |              |                 |          |
|                                |                                 |            |              |                 |          |
| Print Summary V Print Detailed |                                 | Total Cash | Total Credit | Discount Net Am | ount     |
| Settle Delivery                | Print Summary<br>Print Detailed | 0.000      | 0            | 0.000 0         |          |

#### **Purchase**

By clicking purchase menu you will get the purchase form. Here you can make the purchase entry. Below show the Purchase form.

| Purchase                                                        |                                                            |
|-----------------------------------------------------------------|------------------------------------------------------------|
| Purchase Mode Credit  Supplier Name  Currency Purchased by  OMR | Purchase No. 9<br>Invoice No.<br>Date 11/10/2015           |
| Barcode Item Name Actual Qty Billed Qty Unit                    | Godown     Rate     Discount       ▼     ●     0.000     0 |
| Inventory Accounts                                              |                                                            |
| Item Name Actual Qty Billed Qty Rate Unit Go                    | down Discount Amount                                       |
|                                                                 |                                                            |
|                                                                 |                                                            |
|                                                                 |                                                            |
|                                                                 |                                                            |
|                                                                 |                                                            |
|                                                                 |                                                            |
| Suggest items with a beginning match only                       | Total Amount 0 000                                         |
|                                                                 | Discount 0.000 % 0                                         |
| Save Close                                                      | Net Total OMR 0.000                                        |
|                                                                 |                                                            |

For a purchase entry you have to select purchase mode first, means is it a cash purchase or credit purchase or bank. Then select supplier name if already exist, otherwise you have to create new supplier by clicking the short cut button near the supplier column. Enter purchase invoice number, select purchaser if you want and purchase date. This voucher support multi currency. You can select the respective currency of purchase. Enter purchased items one by one by selecting items from item list with quantity, unit, godown, purchase rate and discount. There have also option to enter discount amount in the total purchase invoice. Finally click save button to save the transaction.

#### Receipt

This is the menu to get Receipt voucher. Using Receipt voucher you can account all types of receipts related to your business. To make a receipt first enter voucher no if any, otherwise keep it same as S.No in the receipt window. Select "To account", in to which account you are going to make the receipt and enter proper receipt date. After that select ledger name from which account you are going to make receipt, receipt amount, remarks if any. Repeat this process if you want to include more ledgers in the same voucher. Type your note in the "Notes" and click Save Button to save the transaction. Below you can see the receipt voucher window.

| 👄 Receipt     |                |                  |                 |                                      |            |
|---------------|----------------|------------------|-----------------|--------------------------------------|------------|
| To Account    |                | •                |                 | Receipt No.<br>Reference No.<br>Date | 1          |
| Received from | daar Nama      | Current Palance  | Received Amount | Roma                                 | ska        |
| Le            | vger Name      | Current balance  | Received Amount | Rema                                 | X          |
|               |                |                  |                 |                                      |            |
| Notes :       | edger Total Ar | nount Received : | er save         | Post Date                            | ed 📊 Close |

# Payment

By clicking this menu you will get the payment voucher. Using this voucher you can account all your payments. The figure of payment voucher shows below.

| 🐣 Payment      |           |                      |             |                                      |                         |
|----------------|-----------|----------------------|-------------|--------------------------------------|-------------------------|
| From Account   |           | •                    |             | Payment No.<br>Reference No.<br>Date | 2<br><br>11/10/2015 🐨 🔻 |
| Paid To<br>Let | dger Name | Current Balance      | Paid Amount | Rema                                 | arks                    |
|                |           |                      |             |                                      |                         |
| Notes :        | dger Tot  | al Amount Paid :     |             |                                      |                         |
|                |           | Print after     Save | save        | 🔲 Post Da                            | ted 🕜 Close             |

To make a payment fist you have to enter the voucher number or keep the same number as S.No. Then select "From Account" that, from which account you are making payment and enter proper payment date. After that select Ledger name to which you are going to make payment followed by payment amount and remarks if any. Repeat the process if you want to include more ledgers in same voucher. In the "Notes" region you can mention the notes regarding the payment voucher. Click Save Button to save the transaction.

### Journal

By clicking this menu you will get journal voucher. Using this voucher you can make journal transaction between different ledgers.

| 👼 Journal           |                 |                              |                                       |
|---------------------|-----------------|------------------------------|---------------------------------------|
| Date 11/10/2015 💷 💌 |                 | Journal No.<br>Reference No. | 3                                     |
| Particulars         | Balance         | Debit                        | Credit                                |
| B -                 |                 |                              | ×                                     |
| New Ledger          |                 |                              |                                       |
| Narration :         | Dist - Assessed |                              | · · · · · · · · · · · · · · · · · · · |
| -                   | Save            |                              |                                       |

To make a journal entry you have to select journal date first followed by reference number. Select the ledgers and respective transaction amounts there in the grid. Don't forget to specify "By" or "To" option with respect to the account which is Debited or Credited. Make narration in narration entry portion and press Save Button to save the transaction.

#### Contra

This is the menu to get contra voucher. This is the voucher to account transaction between bank and cash accounts.

| 🛎 Contra                     |                 |        |                                     |       |
|------------------------------|-----------------|--------|-------------------------------------|-------|
| To Account                   | •               |        | Contra No.<br>Reference No.<br>Date | 1     |
| From Accounts<br>Ledger Name | Current Balance | Amount | Rema                                | rks   |
|                              |                 |        |                                     |       |
| Notes :                      | Total Amount :  |        |                                     |       |
|                              | - Save          |        | 📃 Post Dated 🔒                      | Close |

To make a contra enter reference number and select transaction date first. Select "To account" that which account is get debited and select Ledger which is get credited in "From Accounts" grid followed by the transaction amount. You can make notes in "Notes" region and finally press "Save" button to save the transaction.

# **Food Preparation**

This main menu contains two sub menus.

- Prepare
- Physical Stock

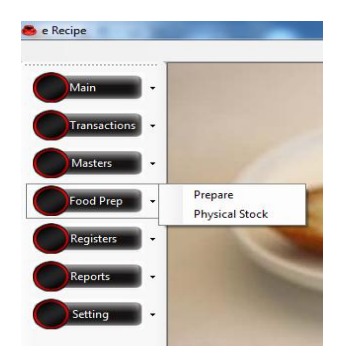

#### **Prepare**

This is the window to record food production details. In this voucher you can enter all production details in your firm. Select the finished product from product name combo box and enter number of quantities produced. In product component tab you can enter the materials you are using for production includes the quantity, measure unit, rate and amount. In Additional cost tab you can enter other additional cost for the respective production. There have option to set the row materials using for the production of each product by clicking the "Set Components" button. After this row material will come automatically when you select that product in product section. Figure of the production window shows below.

| Production/ Assemb               | bling                   |         |                 |                  |                                            |                         | • 🗙   |
|----------------------------------|-------------------------|---------|-----------------|------------------|--------------------------------------------|-------------------------|-------|
| Product Name<br>Product Quantity | 1                       | Set Con | • (<br>iponents | 2                | Production N<br>Reference N<br>Date        | No. 6<br>No. 11/10/2015 |       |
| Product Components               | Additional Costs        |         |                 |                  |                                            |                         |       |
| Components consu                 | med to make the product |         | 0               | 11-11            | Data                                       |                         |       |
|                                  | Item Name               |         | Quantity        | Unit             | Rate                                       | Amount                  | ~     |
|                                  |                         |         |                 |                  |                                            |                         |       |
| Notes :                          | New Ledger              |         |                 | Co               | omponents C                                | lost                    | 0.000 |
|                                  | A<br>                   | Close   | Save            | <mark>-</mark> 0 | Additional C<br>Effective C<br>Effective R | iost<br>iost<br>ate     | 0.000 |

#### **Physical Stock**

This is the menu to get Physical stock voucher. Using this voucher you can make the physical stock entry of items and thereby you can remove all damaged and unidentified stocks in your firm.

| Physical Stock Verification |                   |      |                   |
|-----------------------------|-------------------|------|-------------------|
| Physical Stock No. 1        | Godown Main Store | •    | Date 11/10/2015 - |
| Physical stock details      |                   |      |                   |
| Item Name                   | Physical Stock    | Unit | Current Stock     |
|                             | ▼                 |      | ×                 |
|                             |                   |      |                   |
|                             |                   |      |                   |
|                             |                   |      |                   |
|                             |                   |      |                   |
|                             |                   |      |                   |
|                             |                   |      |                   |
|                             |                   |      |                   |
|                             |                   |      |                   |
| Notes :                     |                   | ſ    | Save              |
|                             | <u> </u>          | l    |                   |

To make physical stock entry select the item from item list or by barcode followed by the physical stock with unit of measurement. Do this process for next items. Finally press save button to save the physical stock entry.

# **Register Main Menu**

This menu contains 7 Sub Menus.

- Ledger Book
- Day Book
- Receipt Register
- Payment Register
- Journal Register
- Sales Register
- Purchase Register

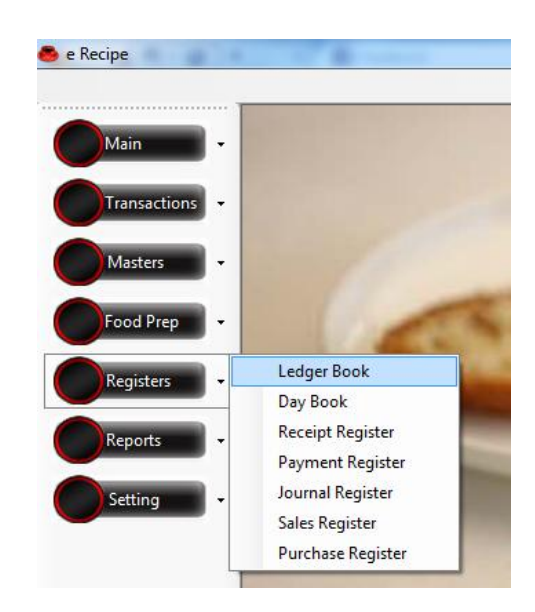

## **Ledger Book**

This is the menu to get Ledger Book. In Ledger Book you can see all the saved ledgers in this software. You can filter ledgers by ledger group and can search by name, description, opening balance, current balance etc. Here you can open the ledger details in editing mode by clicking edit symbol at the end of each ledger row. Delete symbol near it help you to delete ledger if there have no transaction in that ledger.

| edger Group       | iew All Search by Ledger Name | Match beginn       | ning charactes only |
|-------------------|-------------------------------|--------------------|---------------------|
| Ledger Name       | Group Name                    | Opening<br>Balance | Current<br>Balance  |
| Aneesh            | Sundry Debtors                | 0.000              | 0.000 🥖             |
| Cash              | Cash-in-hand                  | 0.000              | 1428.000 🥖          |
| Cola Supplier     | Sundry Creditors              | 0.000              | 1.000 🧪             |
| Discount Allowed  | Indirect Expenses             | 0.000              | 0.000 🥖             |
| Discount Received | Indirect Incomes              | 0.000              | 0.000 🧪             |
| Petty Cash        | Cash-in-hand                  | 0.000              | 0.000 🥖             |
| Profit & Loss A/c | Primary                       | 0.000              | 0.000 🧪             |
| Purchase          | Purchase Accounts             | 0.000              | 81.000 🥖            |
| Purchase Return   | Purchase Accounts             | 0.000              | 0.000 🥖             |
| Sales             | Sales Accounts                | 0.000              | 1498.000 🥖          |
| Sales Return      | Sales Accounts                | 0.000              | 0.000 🥖             |
| Sulaiman          | Sundry Debtors                | 0.000              | -10.000 🧪           |
|                   |                               |                    |                     |
|                   |                               | 1 -                |                     |

By double clicking on ledger name you can see all the transaction under that in a ledger vouchers window that shows below.

| Ledger Vou     | chers       |      |             |                |        |                  |            |            | Cast I |        |
|----------------|-------------|------|-------------|----------------|--------|------------------|------------|------------|--------|--------|
| Filter options |             | From |             |                | То     |                  |            |            |        |        |
| Date           | 01 October  | 2015 |             | 11 October     | 2015   |                  | Voucher 1  | Type All   |        | Search |
| Date           |             |      | Particulars |                |        | Voucher Type     | VoucherNo. | ReferNo.   | Debit  | Credit |
|                |             |      |             |                |        |                  |            |            |        |        |
|                |             |      |             |                |        |                  |            |            |        |        |
|                |             |      |             |                |        |                  |            |            |        |        |
|                |             |      |             |                |        |                  |            |            |        |        |
|                |             |      |             |                |        |                  |            |            |        |        |
|                |             |      |             |                |        |                  |            |            |        |        |
|                |             |      |             |                |        |                  |            |            |        |        |
|                |             |      |             |                |        |                  |            |            |        |        |
|                |             |      |             |                |        |                  |            |            |        |        |
| otal Vouc      | hers : 0    |      | C           | Double click a | row to | show its details | Cui        | rent Total | 0.000  | 0.00   |
| edger : Pur    | chase       |      |             |                |        |                  | Openir     | ng Balance | 81.000 | 1      |
|                | Drint Manue |      |             |                |        |                  | Closir     | ng Balance | 81.000 |        |

## Day Book

This is the menu to get Day book. Here you will get all daily transactions that you made in the software. You can view each transaction in respective vouchers on double click.

| 🛎 Day Book     |               |             |                         |           |         |     |             |                  |
|----------------|---------------|-------------|-------------------------|-----------|---------|-----|-------------|------------------|
| - Filter optio | ons           |             |                         |           |         | _   |             |                  |
| Date Fro       | om<br>1. 2015 |             | Date To                 |           |         | Vo  | oucher Type |                  |
| TT Octo        | ober 2015     |             | 11 October 20           | 115       | · •     | A   |             | ▼ Search         |
| Descript       | lion          |             |                         |           |         | Re  | eterNo      | -                |
|                |               |             |                         |           |         |     |             |                  |
| Date           |               | Particulars | VoucherType             | VoucherNo | ReferNo | D/C | Amount/Qty  | Description      |
| 11/10/20       | Sulaiman      |             | Receipt                 | 1         | 1       | С   | 10.000      |                  |
|                |               |             |                         |           |         |     |             |                  |
|                |               |             |                         |           |         |     |             |                  |
|                |               |             |                         |           |         |     |             |                  |
|                |               |             |                         |           |         |     |             |                  |
|                |               |             |                         |           |         |     |             |                  |
|                |               |             |                         |           |         |     |             |                  |
|                |               |             |                         |           |         |     |             |                  |
|                |               |             |                         |           |         |     |             |                  |
|                |               |             |                         |           |         |     |             |                  |
|                |               |             |                         |           |         |     |             |                  |
|                |               |             |                         |           |         |     |             |                  |
|                |               |             |                         |           |         |     |             |                  |
|                |               |             |                         |           |         |     |             |                  |
| Total Vol      | chers : 1     |             | Refresh data automation | ally      |         |     |             | Print View Close |

#### **Receipt Register**

This is the menu to get Receipt Register. In receipt register you can see all the receipt vouchers that you have made in the software. You can filter transactions by date, by receiver and by receipt number to track transactions easily. Double click on each transaction, you can see the respective receipt voucher in editing mode and can make modifications if any.

| Filter options<br>Date From<br>01 October 2 | 015         | To<br>11 October | 2015 (       |                    | Lick access enter ReceiptNo |
|---------------------------------------------|-------------|------------------|--------------|--------------------|-----------------------------|
| Receiver                                    |             | - Sear           | ch           | Rece               | apt No                      |
| ReceiptNo                                   | ReceiptDate | ToAccount        | Reference No | Total Amount       | Description                 |
| 1                                           | 11/10/2015  | Cash             | 1            | 10.000             | >                           |
|                                             |             |                  |              |                    |                             |
|                                             |             |                  |              |                    |                             |
| otal Receipts :                             | 1           |                  | Net Tota     | hl Amount : 10.000 |                             |

#### **Payment Register**

This is the menu to get Payment Register. In payment register you can see all the payment vouchers that you have made in the software. You can filter transactions by date, by giver and by payment number to track transactions easily. Double click on each transaction, you can see the respective payment voucher in editing mode and can make modifications if any.

| 👛 Payment Register       |                |             |              |                     | - • •                    |
|--------------------------|----------------|-------------|--------------|---------------------|--------------------------|
| Filter options           |                |             |              |                     |                          |
| Date From                |                | To          | 2015         | For quic            | k access enter PaymentNo |
| Giver                    |                | TT October  | 2015         | Paymer              | nt No                    |
|                          |                | - Sear      | ch           |                     |                          |
|                          |                |             |              |                     |                          |
| Payment No               | PaymentDate    | FromAccount | Reference No | Total Amount        | Description              |
|                          |                |             |              |                     |                          |
|                          |                |             |              |                     |                          |
|                          |                |             |              |                     |                          |
|                          |                |             |              |                     |                          |
|                          |                |             |              |                     |                          |
|                          |                |             |              |                     |                          |
|                          |                |             |              |                     |                          |
|                          |                |             |              |                     |                          |
|                          |                |             |              |                     |                          |
|                          |                |             |              |                     |                          |
|                          |                |             |              |                     |                          |
|                          |                |             |              |                     |                          |
| Total Payments : 0       |                |             | Net To       | otal Amount : 0.000 | •                        |
| Double click a row to sh | ow its details |             |              |                     | Show Post Dated Close    |

#### **Journal Register**

This is the menu to get Journal Register. In Journal register you can see all the journal vouchers that you have made in the software. You can filter transactions by date and by journal number to track transactions easily. Double click on each transaction, you can see the respective journal voucher in editing mode and can make modifications if any.

| 👄 Journal Register               |              |              |                        |
|----------------------------------|--------------|--------------|------------------------|
| Filter options Date From         | То           | For quick    | access enter JournalNo |
| October 2015                     | Search       |              | urnal No               |
| Journal No                       | Journal Date | Reference No | Total Amount           |
|                                  |              |              |                        |
|                                  |              |              |                        |
|                                  |              |              |                        |
|                                  |              |              |                        |
|                                  |              |              |                        |
|                                  |              |              |                        |
|                                  |              |              |                        |
|                                  |              |              |                        |
|                                  |              |              |                        |
| Total Journals : 0               |              | Net          | t Total Amount : 0.000 |
| Double click a row to show its d | etails       |              | Close                  |

#### Sales Register

This is the menu to get Sales Register. In sales register you can see all the sales vouchers that you have made in the software. You can filter transactions by date, by customer, by sales no and by invoice number to track transactions easily. Double click on each transaction, you can see the sales voucher in editing mode and can make modifications if any.

| Filter opti | ons    | From         |           |             | T                  | Concept by Solo            |                   |
|-------------|--------|--------------|-----------|-------------|--------------------|----------------------------|-------------------|
| Date        | 01     | October 2015 |           | <b>.</b> 11 | October 2015       | Search by Sale<br>Sales No | sno or invoice no |
| Custo       | mer    |              |           | •           | Search View All In | invoice No                 |                   |
| 5           | alesNo | Date         | InvoiceNo | Mode        | Customer Name      |                            | Amount            |
|             | 245    | 05/10/2015   | 86        | Cash        |                    |                            | 22.000            |
|             | 246    | 05/10/2015   | 87        | Cash        |                    |                            | 22.00             |
|             |        |              |           |             |                    | I                          |                   |
|             |        |              |           |             |                    |                            |                   |

This is the menu to get Purchase Register. In purchase register you can see all the purchase vouchers that you have made in the software. You can filter transactions by date, by supplier, by purchase number and by invoice number to track transactions easily. Double click on each transaction, you can see the respective purchase voucher in editing mode and can make modifications if any.

| Purchase Rep   | gister     |      |           |            |      |               |                    | - • <b>×</b>    |
|----------------|------------|------|-----------|------------|------|---------------|--------------------|-----------------|
| Filter options |            | From |           |            | То   |               | Search by Purchase | No or InvoiceNo |
| Date           | 01 October | 2015 |           | 11 October | 2015 |               | Purchase No        |                 |
| Supplier       |            |      | -         |            |      | Search        | Invoice No         |                 |
| Purchas        | eNo Date   | Inv  | oiceNo Mo | de         |      | Supplier Name |                    | Amount          |
|                |            |      |           |            |      |               |                    |                 |
|                |            |      |           |            |      |               |                    |                 |
|                |            |      |           |            |      |               |                    |                 |
|                |            |      |           |            |      |               |                    |                 |
|                |            |      |           |            |      |               |                    |                 |
|                |            |      |           |            |      |               |                    |                 |
|                |            |      |           |            |      |               |                    |                 |
|                |            |      |           |            |      |               |                    |                 |
|                |            |      |           |            |      |               |                    |                 |
|                |            |      |           |            |      |               |                    |                 |
|                |            |      |           |            |      |               |                    |                 |
| Total Purch    | ases:0     |      |           |            |      |               | Total An           | ount : 0.000    |

# **Reports Main Menu**

This menu contains 7 menus to get different reports.

- Trial Balance
- Profit & Loss Account
- Balance Sheet
- Stock Items
- Category Wise Sales
- Dining Area Wise Sales
- Dining Area Wise Sales Summary

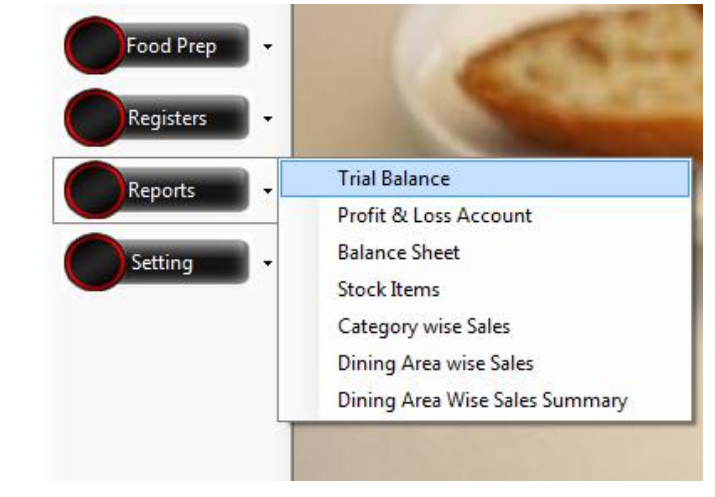

## **Trial Balance**

This is the menu to get trial balance report. Here you will get your company accounts trial balance. You can make this report between two dates. There have three types of trial balance report. Condensed, semi detailed and detailed.

| <b>R</b>                                                   | INKWAY NETWORKING & SE(<br>Buraimi, S.of Oman<br>TRIAL BALANCE<br>1-Jan-2015 To 19-May-20 | CURITY SYSTEMS                        | R                                        |   | OK<br>Report Type<br>O Condensed                                                |
|------------------------------------------------------------|-------------------------------------------------------------------------------------------|---------------------------------------|------------------------------------------|---|---------------------------------------------------------------------------------|
|                                                            | Ledger Name                                                                               | Debit                                 | Credit                                   | = | Semi - detailed                                                                 |
| Assets<br>Current Assets<br>Cash-in-hand<br>Sundry Debtors |                                                                                           | 12.600<br>12.600<br>3.000<br>9.600    |                                          |   | <ul> <li>Including zero balance ledgers</li> <li>Alternate row color</li> </ul> |
| Expenses<br>Purchase Accounts<br>Purchase Accounts         |                                                                                           | <b>1.900</b><br><b>1.900</b><br>1.900 |                                          |   |                                                                                 |
| Incomes<br>Sales Accounts<br>Sales Accounts                |                                                                                           |                                       | <b>12.600</b><br><b>12.600</b><br>12.600 |   |                                                                                 |
| Liabilities<br>Current Liabilities<br>Sundry Creditors     |                                                                                           |                                       | <b>1.900</b><br><b>1.900</b><br>1.900    |   |                                                                                 |
|                                                            |                                                                                           | 14.500                                | 14.500                                   |   |                                                                                 |

## **Profit & Loss Account**

This is the menu to get Profit & Loss Account. In this report you can see the accounts status of your firm, means the business is in profit or loss.

| LINKWAY NE<br>Income Statement/ Pro | TWORKING & SECURITY SYSTEMS<br>fit and Loss Account (01/Jan/2015 To 19/May/ | 2015)  |   | ОК    |
|-------------------------------------|-----------------------------------------------------------------------------|--------|---|-------|
| Income From Sales                   |                                                                             | 12.600 |   |       |
| Sales                               | 12.600                                                                      |        | = | Close |
| (-) Sales Return                    | 0.000                                                                       |        |   |       |
| (-) Cost of Goods Sold              |                                                                             | 6.783  |   |       |
| Opening Stock                       | 0.000                                                                       |        |   |       |
| Purchases                           | 154.900                                                                     |        |   |       |
| (-) Purchase Return                 | 0.000                                                                       |        |   |       |
| (-) Closing Stock                   | 148.117                                                                     |        |   |       |
| Direct Incomes                      |                                                                             | 0.000  |   |       |
| (-) Direct Expenses                 |                                                                             | 0.000  |   |       |
| Gross Profit                        |                                                                             | 5.817  |   |       |
| Indirect Incomes                    |                                                                             | 0.000  |   |       |
| (-) Indirect Expenses               |                                                                             | 0.000  |   |       |
| Net Profit                          |                                                                             | 5.817  |   |       |
|                                     |                                                                             |        |   |       |

## **Balance Sheet**

This is the menu to get Balance Sheet. Here you will get your accounts balance sheet. Two type of reports are available here, simple and detailed.

| 🖆 🕮 😂   🏪   H 🔺 🕨 H | 1 /1 🚜 🔍 -                                                                                                    |                 | SAP CRYSTAL R | EPORTS® 🗵 | Period                                                                      |
|---------------------|----------------------------------------------------------------------------------------------------|-----------------|---------------|-----------|-----------------------------------------------------------------------------|
| Main Report         |                                                                                                    |                 |               |           | Date                                                                        |
|                     | NKWAY NETWORKING & SECURITY SYSTEMS<br>Buraimi, S.of Oman<br>Phone:+968 25655993, Mob:+968 93601657<br>Balance Sheet<br>31.Doc 2011 To 18.May 2015 |                 | R             |           | 31-12-2011 • To 19- 5-2015 •<br>OK<br>Report Type<br>© Simple<br>@ Detailed |
| Assets              |                                                                                                    |                 | 160.717       | E         |                                                                             |
| Current Assets      |                                                                                                    |                 | 160.717       |           |                                                                             |
| Cash-in-hand        |                                                                                                    | 8.000           |               |           |                                                                             |
| Closing Stock       |                                                                                                    | 148.117         |               |           |                                                                             |
| Sundry Debtors      |                                                                                                    | 4.600           |               |           |                                                                             |
| Liabilities         |                                                                                                    |                 | 160.717       |           |                                                                             |
| Current Liabilities |                                                                                                    |                 | 154.900       |           |                                                                             |
| Sundry Creditors    |                                                                                                    | 154.900         |               |           |                                                                             |
| Profit & Loss A/c   |                                                                                                    |                 | 5.817         |           |                                                                             |
| Net Profit          |                                                                                                    | 5.817           |               |           |                                                                             |
|                     |                                                                                                    |                 |               | -         |                                                                             |
| urrent Page No.: 1  | Total Page No.: 1                                                                                                    | Zoom Factor: 10 | 0%            |           |                                                                             |

## **StockItem**

By clicking this menu you will get stock item list. This is the report of item stock in your firm. You will get stock report by category, items with minimum stock, fast moving items list etc. You can print this list and also can export to word, excel etc.

| 🛃 🎒 🍣<br>Main Report | <mark>2</mark> 9   N                           | /1 M 🕀 •                                                                |                                                                                       |                                                          | SAP CRYSTAL REPO                                   | ALLS | Filter options<br>Date<br>01- 1-2015 ▼ To 19- 5-2015 ▼                                                                                                    |
|----------------------|------------------------------------------------|-------------------------------------------------------------------------|---------------------------------------------------------------------------------------|----------------------------------------------------------|----------------------------------------------------|------|----------------------------------------------------------------------------------------------------|
|                      | ItemName<br>Default<br>Item1<br>Item2<br>Item3 | STOCK ITEM REPORT F<br>AS ON 19-May-20<br>-14.00<br>-3.00<br>165.00<br> | 3Y CATEGORY<br>015<br>Current Stock<br>-7 Pcs<br>-1 Pcs<br>55 Pcs<br>Total Stock Valu | Cost<br>148.000<br>2.000<br>3.000<br>3.000<br>e: 148.000 | 19-May-2015<br>SellRate<br>3.000<br>3.600<br>6.000 | E.   | OK  Report Type Item By Category Fast Moving Item By Total Sales FMCG - By Total Quantity Minimum stock items Item By Category as on date Display Options Show Cost Show Sell Rate Show Details  Costing method User Given Cost Close |
| Current Page N       | No.: 1                                         | Total Page No.: 1                                                       |                                                                                       | Zoom Factor: 100%                                        |                                                    |      |                                                                                                    |

# **Category Wise Sales Report**

This is the menu to get category wise sales report.

| s Category wise Sales     |             | and the local division of the local division of the local division |                  |                      |
|---------------------------|-------------|----------------------------------------------------------------------------------------------------|------------------|----------------------|
| Categorywise Sales        |             |                                                                                                    |                  |                      |
|                           |             |                                                                                                    |                  |                      |
| From Date 12 October 2014 | J.▼ To [    | ate 12 October 2015                                                                                                    | View   Simple    | ) Detailed           |
|                           |             |                                                                                                    |                  |                      |
| 📇 📇 ₴   ??)   K → → H   1 | /1 🕅 🔍 •    |                                                                                                    |                  | SAP CRYSTAL REPORTS* |
| Main Report               |             |                                                                                                    |                  |                      |
|                           | L           | INKWAY NETWORKING & SECURI                                                                                                    | TY SYSTEMS       | A                    |
|                           |             | Buraimi, S.of Oman<br>Tel:+968 25655993,Mobile:+968 936016                                                                                                    | 557              |                      |
|                           |             | Categorywise Sales Repor                                                                                                    | t                |                      |
|                           | 12-Oct-2014 | o 12-Oct-2015                                                                                                    | _                |                      |
|                           | SI. No      | Category                                                                                                    | Amount           |                      |
|                           | 1           | Arabic Breakfast                                                                                                    | 30 000           |                      |
|                           | 2           | BEEF                                                                                                    | 32.000           | =                    |
|                           | 3           | Breakfast                                                                                                    | 45.000           |                      |
|                           | 4           | Crabs                                                                                                    | 24.000           |                      |
|                           | 5           | Egg                                                                                                    | 23.000           |                      |
|                           | 6           | Fish                                                                                                    | 212.000          |                      |
|                           | 7           | GRILLED                                                                                                    | 145.000          |                      |
|                           | 8           | INDIAN DISHES CHICKEN                                                                                                    | 120.000          |                      |
|                           | 9           | Italian Dishes                                                                                                    | 125.000          |                      |
|                           | 10          | Majestic Special                                                                                                    | 24.000           |                      |
|                           | 11          | MUTTON                                                                                                    | 52.000           |                      |
|                           | 12          | Other Dishes                                                                                                    | 50.000           |                      |
|                           | 13          | Salad                                                                                                    | 50.000           |                      |
|                           | 14          | SEAFOOD GRILLED                                                                                                    | 100.000          |                      |
|                           | 15          | SOFTDRINKS                                                                                                    | 7.500            |                      |
|                           | 16          | Squid                                                                                                    | 14.000           |                      |
|                           | 17          | Tea&Snacks                                                                                                    | 5.000            |                      |
|                           |             | Total Sale                                                                                                    | 1,058.500        |                      |
| Current Page No.: 1       |             | Total Page No.: 1                                                                                                    | Zoom Factor: 100 | 6                    |

# **Dining Area Wise Sales Report**

This is the menu to get dining area wise sales between two dates.

| 🐣 Dining Area wise Sales     | -                                                                                                    | Internation de                                               |                                                                                                    |                                                                                            |                      |
|------------------------------|----------------------------------------------------------------------------------------------------|--------------------------------------------------------------|----------------------------------------------------------------------------------------------------|--------------------------------------------------------------------------------------------|----------------------|
| Date From 12/10/2014 Date To | 12/10/2015                                                                                                    | Dining Area                                                  | •                                                                                                    |                                                                                            |                      |
| 🚢 🕮 🍣 [ 🕜 📴 K 🖌 🕨 K 1        | /1 🏨 🔍 🗸                                                                                                    |                                                              |                                                                                                    |                                                                                            | SAP CRYSTAL REPORTS® |
| Delvery                      | 05/11/2014 C<br>05/11/2014 C<br>05/11/2014 C<br>05/11/2014 C<br>05/11/2014 C<br>05/11/2014 C<br>05/10/2015 C<br>05/10/2015 C | Cash<br>Cash<br>Cash<br>Cash<br>Cash<br>Cash<br>Cash<br>Cash | 235         74           236         75           237         76           238         77           239         78           240         79           245         86           246         87 | 12.000<br>24.000<br>11.000<br>7.000<br>24.000<br>22.000<br>22.000<br>614.000               | •                    |
|                              | Delivery<br>28/10/2014 C<br>28/10/2014 C                                                                                     | Sulaiman<br>Sulaiman                                         | 214 52<br>217 55                                                                                                    | 24.000<br>40.000<br><b>64.000</b>                                                          |                      |
|                              | General<br>28/10/2014 C<br>28/10/2014 C<br>28/10/2014 C<br>0/2005/2015 C<br>12/08/2015 C<br>20/09/2015 C                     | Cash<br>Cash<br>Cash<br>Cash<br>Cash<br>Cash<br>Cash<br>Cash | 211 48<br>212 49<br>213 50<br>241 80<br>242 82<br>243 83<br>244 85<br><u>Grand Total :</u>                                                                                                    | 95 000<br>50 000<br>26 000<br>42 500<br>2 000<br>48 000<br>117 000<br>380 500<br>1,058.500 | =                    |
| Current Page No.: 1          | Total Page No.: 1                                                                                                    |                                                              | Zoom Factor: 10                                                                                                    | 0%                                                                                         |                      |

## **Dining Area Wise Sales Summary**

This is the menu to get Dining Area wise Sales Summary.

| 😆 Dining Area Wise Sales Summary | -                                                    |                                           |                         |
|----------------------------------|------------------------------------------------------|-------------------------------------------|-------------------------|
| Date From 12/10/2013 To Date To  | 12/10/2015 View                                      |                                           |                         |
| 표 🗃 🎯   (?) 📴   H 4 🕨 H   1      | /1 🧌 🔍 -                                             |                                           | SAP CRYSTAL REPORTS * 📓 |
|                                  |                                                      |                                           |                         |
|                                  | LINKWAY NE TWORKING &<br>Buraimi, S.of<br>+968 25655 | SECURITY SYSTEMS<br>Oman<br>993           |                         |
|                                  | Dining Area wis<br>From 12/10/201                    | <u>e Sales Summary</u><br>3 To 12/10/2015 | E                       |
|                                  | Service Type                                         | Amount                                    |                         |
|                                  |                                                      | 1,053.500                                 |                         |
|                                  | Delivery                                             | 64.000                                    |                         |
|                                  | General                                              | 380.500                                   |                         |
|                                  | Grand Total                                          | 1,498.000                                 |                         |
|                                  |                                                      |                                           |                         |
|                                  |                                                      |                                           |                         |
|                                  |                                                      |                                           |                         |
|                                  |                                                      |                                           |                         |
| Current Page No.: 1              | Total Page No.: 1                                    | Zoom Factor: 100%                         |                         |

# **Settings Main Menu**

In this menu there are nine Sub Menus.

- Company Settings
- Currency Setting
- Exchange Rate
- User Role
- User Account
- Change Password
- Access Role
- Backup & Restore
- Change Language

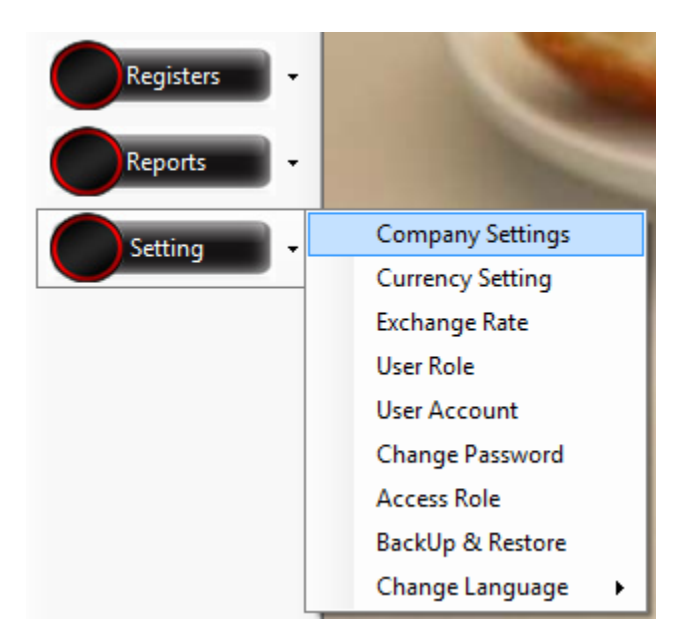

## **Company Settings**

This is the menu to get Company Settings Form. In this form you can save company details like address, phone, fax, mobile number, email, Company registration number with expiry date, company logo, primary and secondary currency etc.

| 🖲 Company Settings |                                       |                              |  |  |
|--------------------|---------------------------------------|------------------------------|--|--|
| Company Name       | LINKWAY NETWORKING & SECURITY SYSTEMS | Company Logo                 |  |  |
| Company Address    | Buraimi, S.of Oman                    |                              |  |  |
|                    |                                       |                              |  |  |
| Phone              | +968 25655993                         |                              |  |  |
| Fax                | +968 25655993                         | Browse                       |  |  |
| Mobile             | +968 93601657                         | Currency                     |  |  |
| Email              | linkwaycomputers@mail.com             | Currency                     |  |  |
| Website            | www.samplefactory.com                 | Primary OMR                  |  |  |
| Register No.       | 45666655 Expired on 30/06/2012        | Secondary AED -              |  |  |
| Income Tax No.     |                                       | New Currency Exchange Rate   |  |  |
| Bar Code Heading   | LINKWAY                               |                              |  |  |
| Description        |                                       | Account books beginning from |  |  |
|                    |                                       | 31 December 2011             |  |  |
|                    | Save                                  | Close                        |  |  |

## **Currency Settings**

This is the menu to set currencies of your business transaction in this software.

| Surrency Settings         | - • •      |
|---------------------------|------------|
| Search<br>Currency Symbol |            |
| Currency Symbol           |            |
| Currency Name             |            |
| No: of Decimal Places     |            |
| Decimal Portion Symbol    |            |
| Save                      | New Delete |

# **Exchange Rate**

This is the menu to set different currency exchange rates with respect your main currency of your business transaction in this software.

| 🐣 Exchange Rate            |     |                |            |                 |   |
|----------------------------|-----|----------------|------------|-----------------|---|
|                            |     | CurrencySymbol | FromDate   | Conversion Rate |   |
|                            |     | OMR            | 10/02/2014 |                 | × |
| From Date 12 October 2015  |     | AED            | 10/02/2014 |                 | × |
| 1 =<br>Live Exchange Rates | OMR |                |            |                 |   |

## **User Role**

This is the menu to create different user role of your employees to create users.

| • | 🕽 Us | er Role 📃 🗖 💌 |
|---|------|---------------|
|   |      | UserType      |
|   | •    | Manager       |
|   |      | Accountant    |
|   |      | Cash          |
|   | *    |               |
|   |      |               |
|   |      | Save X Delete |

#### **User Account**

This is the menu to get User Management Form. Here the administrator can create new login users for other employees. You can create different user role respective of their designation and nature of job. Administrator can define each user roles provision in the software.

| n Account          | - • × |
|--------------------|-------|
| Login Account List |       |
| User name          |       |
| User Role          | •     |
| Pass Word          |       |
| Confirm Pass Word  |       |
| Save XDelete       |       |

## **Change Password**

By clicking this menu you will get a window there you can change your login password. To do that, you just enter your current password, then new password and confirm the new password again to avoid mistakes in respective columns in the window. The figure of Password Change window shows below.

| 🐣 Change Password |             |
|-------------------|-------------|
|                   |             |
| Current Password  |             |
| New Password      |             |
| Confirm Password  |             |
| Chan              | ge Password |
|                   |             |

#### **Access Role**

This is the menu to get access role setting window.

| Access Role                                   |                       |   | _ |   |          |
|-----------------------------------------------|-----------------------|---|---|---|----------|
| Access Role Name                              | Search<br>Access Role |   |   |   | •        |
| Search menu item                              |                       |   |   |   |          |
| Menu Item                                     |                       | 0 | Ľ | × | <b>^</b> |
| Access Role                                   |                       |   |   |   |          |
| Backup & Restore                              |                       |   |   |   | Ξ        |
| Bank Master                                   |                       |   |   |   |          |
| Bill Of Materials (Product Component Setting) |                       |   |   |   |          |
| Change Password                               |                       |   |   |   |          |
| Company Settings                              |                       |   |   |   |          |
| Contra                                        |                       |   |   |   |          |
| Counter Sale Summary                          |                       |   |   |   |          |
| User Management                               |                       |   |   |   |          |
| Currency Settings                             |                       |   |   |   |          |
| Customer Master                               |                       |   |   |   |          |
| Day Book                                      |                       |   |   |   |          |
| DiningArea Wise Sales                         |                       |   |   |   |          |
| DiningArea Wise SalesSummary                  |                       |   |   |   |          |
| Exchange Rate                                 |                       |   |   |   | -        |

To create new access role, you just enter role name in Access Role Name column and give permission to the features of the software that listed in the grid. Here you can see three checkboxes in each row, first permission for save, second for edit, third for delete. After giving permission, click "Save button" to save the new access role. Existing access roles will display in search access role combo box. By Selecting role from that, its permission details will show in the grid and you can make modification if any.

#### **Backup & Restore**

This is the menu to get Backup & Restore form. Here you can take the back up of the database.

| 🐣 Backup/Restore Data | - • •  |
|-----------------------|--------|
|                       |        |
| Backup Restore        |        |
| Backup to folder      |        |
| D:\EasyBackup         | Browse |
| Backup                |        |

# Change Interface Language

This is the menu to get Change Interface Language option. This software support Arabic and English language and you can change interface language as you wish.